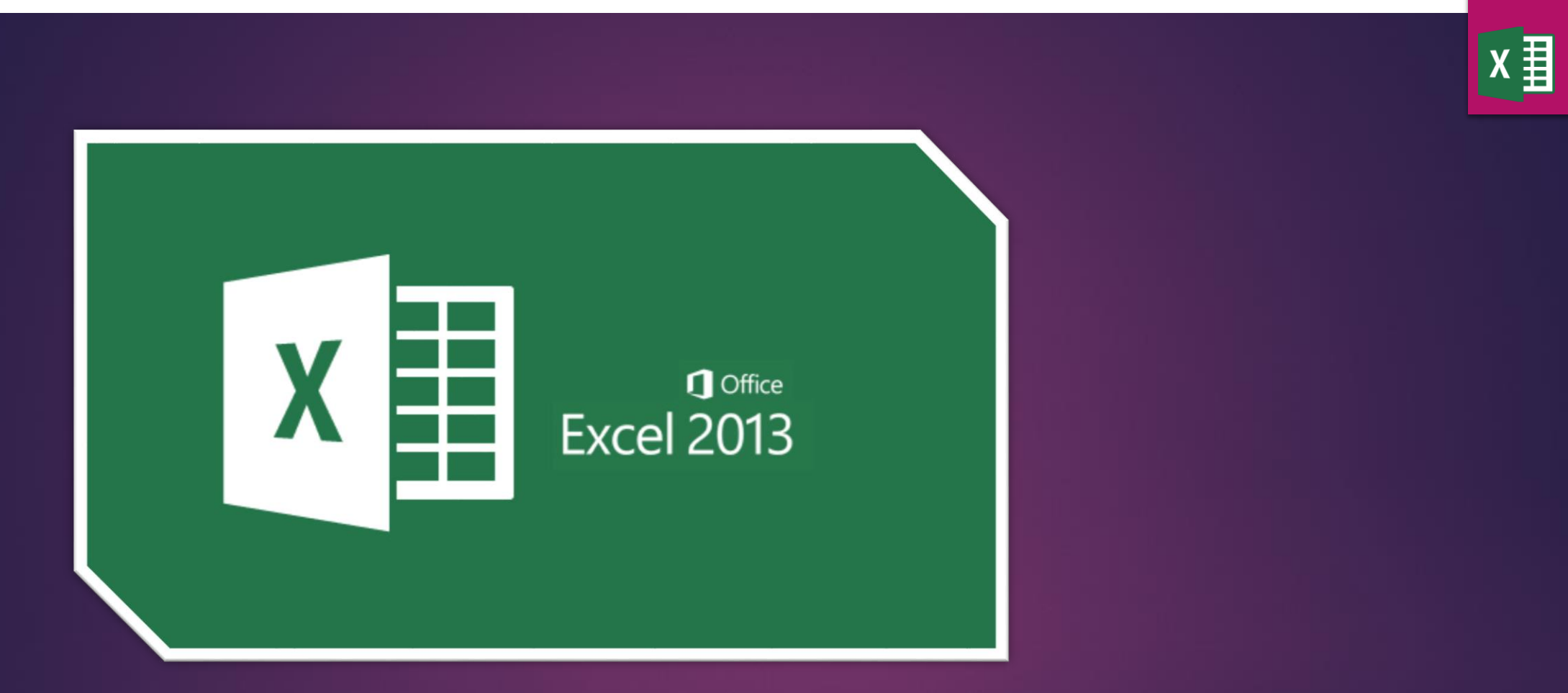

#### Ders-9

- Mini Grafik Ekleme 0
- Alt Toplam
- Koşullu Biçimlendirme •

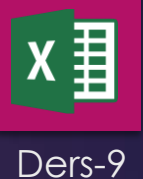

#### A-Mini Grafik Ekleme:

Excelde üzerinde çalışılan sayfadaki veriler kullanılarak büyük grafikler hazırlanabileceği gibi tek bir hücre içinede mini grafik bu işlem şu şekilde yapılır:

- a) Grafiğin hazırlanacağı hücreye pozisyonlanılır
- b) Ekle Paletinden / Mini Grafiklerden 3 çeşit grafikten biri seçilir

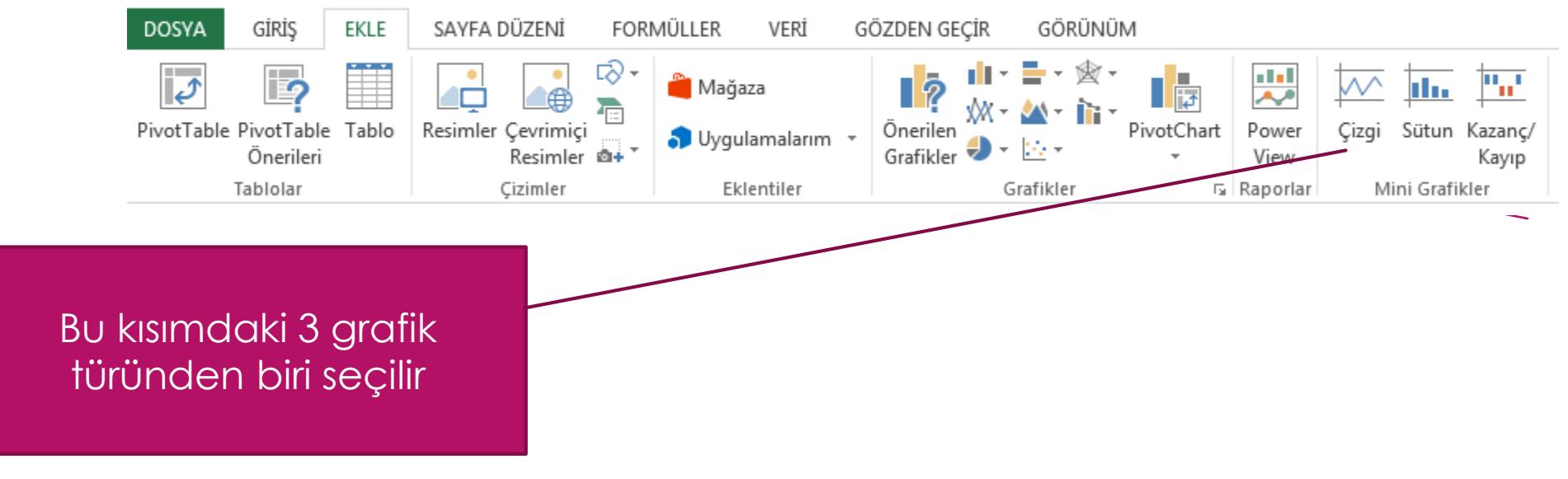

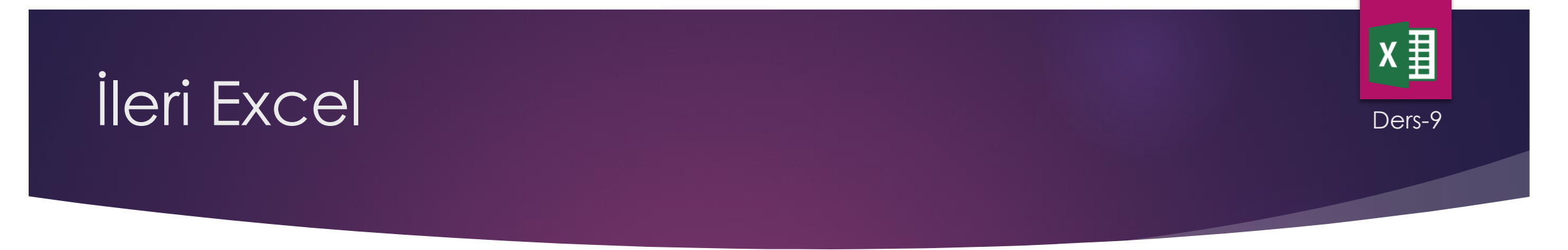

c) Çıkan pencerede veri aralığı kısmında grafik çizilecek veriler işaretlenir.

|                                           | Mini Grafik Oluştur                                                                                            |
|-------------------------------------------|----------------------------------------------------------------------------------------------------|
|                                           | İstediğiniz verileri seçin<br>Veri Aralığı: D5:15<br>Mipi grafiklerin yerleştirilmesini istediğiniz yeri seçin |
|                                           | Konum Aralığı: SMS5                                                                                            |
| Grafikte yer<br>alacak veriler<br>secilir | Tamam İptal                                                                                                    |

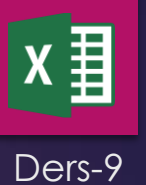

💹 🔒 🍤 🗟 🖓 🖛 Kitap1 - Excel SAYFA DÜZENİ FORMÜLLER VERİ GÖZDEN GEÇİR GÖRÜNÜM DOSYA GİRİŞ EKLE Ş ₽. 2 •••• "" 삍 Mağaza 2  $\sim$ <u>ılı.</u> \_# хX ìì Resimler Çevrimiçi Resimler 💩 Önerilen PivotTable PivotTable Tablo PivotChart Çizgi Sütun Kazanç/ Power 🅤 Uygulamalarım 🔻 Grafikler 🕹 👻 😳 🗸 Önerileri ÷ View Kayıp Tablolar Cizimler Eklentiler Grafikler Mini Grafikler 🗔 Raporlar J16 X fx  $\overline{\mathbf{v}}$  $\checkmark$ ÷ В С D Е F G Н Κ А L Μ 1 2 6 Aylık Satış Değerleri 3 Grafik Satışlar Ocak Şubat Mart Nisan Mayıs Haziran (Çizgi) 4 Ali Can 5 100 150 120 180 200 260 Yalçın Güzel 120 180 200 260 200 190 6 7 Can Kolay 200 260 150 180 120 110 Zeki Alam 120 8 120 180 200 260 180 Yunus Değer 160 180 170 190 9 120 150 Burak candan 200 10 120 180 160 120 260 11 10

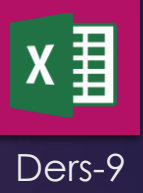

| DO   | sva ci                       | pic E                          |                             |         |                               | VERI G    |                       |           | ÜNIÜM   |                   |                   |                    |      |
|------|------------------------------|--------------------------------|-----------------------------|---------|-------------------------------|-----------|-----------------------|-----------|---------|-------------------|-------------------|--------------------|------|
| Pivo | otTable Pivo<br>Ön           | nty E<br>ptTable T<br>perileri | ablo Resimler Çevri<br>Resi | ni ronn | Mottek<br>Mağaza<br>S Uygular | malarım - | Önerilen<br>Grafikler |           | PivotC  | hart Powe<br>View | er Çizgi          | Sütun Kaza<br>Kay  | inç/ |
|      | Table                        | olar                           | Çizim                       | er      | Ekler                         | ntiler    |                       | Grafikler |         | 🕞 Rapor           | lar Mi            | ni Grafikler       |      |
| P8   | P8 $-$ : $\times \sqrt{f_x}$ |                                |                             |         |                               |           |                       |           |         |                   |                   |                    |      |
|      | А                            | В                              | С                           | D       | E                             | F         | G                     | н         | I.      | J                 | к                 | L                  | I    |
| 1    |                              |                                |                             |         |                               |           |                       |           |         |                   |                   |                    |      |
| 2    |                              |                                |                             |         |                               | 6 Aylı    | k Satış Değ           | erleri    |         |                   |                   |                    |      |
| 3    |                              |                                |                             |         |                               |           |                       |           |         |                   |                   |                    |      |
| 4    |                              |                                | Satışlar                    | Ocak    | Şubat                         | Mart      | Nisan                 | Mayıs     | Haziran | Grafik<br>(Çizgi) | Grafik<br>(Sütun) | Grafik<br>(Kazanç) |      |
| 5    |                              |                                | Ali Can                     | 100     | 150                           | 120       | 180                   | 200       | 260     | ~                 |                   |                    |      |
| 6    |                              |                                | Yalçın Güzel                | 120     | 180                           | 200       | 260                   | 200       | 190     | $\sim$            |                   |                    |      |
| 7    |                              |                                | Can Kolay                   | 200     | 260                           | 150       | 180                   | 120       | 110     | $\sim$            |                   |                    |      |
| 8    |                              |                                | Zeki Alam                   | 120     | 180                           | 200       | 260                   | 120       | 180     | $\sim$            |                   |                    |      |
| 9    |                              |                                | Yunus Değer                 | 160     | 120                           | 180       | 170                   | 190       | 150     | $\sim$            |                   |                    |      |
| 10   |                              |                                | Burak candan                | 120     | 180                           | 160       | 120                   | 200       | 260     | $\sim$            |                   |                    |      |
| 11   |                              |                                |                             |         |                               |           |                       |           |         |                   |                   |                    |      |
| 12   |                              |                                |                             |         |                               |           |                       |           |         |                   |                   |                    |      |

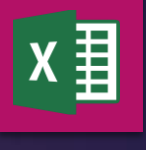

Ders-7

#### B-Alt Tolam:

Çalışma sayfası içerisinde bulunan verilerde aynı özelliğe sahip satırların ara toplamları alınabilir normalde bu işlem satır ekleyerek formüllede yapılır fakar bu işlemi daha pratik yapmak için Veri Paletinden / Ara Toplam kullanılır: Örnek tabloda ilk sütünda spor dallarının özellikleri yazılıp ona göre sıralanmıştır Bu gurupların ara toplamları otomatik olarak alınacaktır.

|                | Lisanslı Sporcu Sayıları |         |           |      |            |            |        |
|----------------|--------------------------|---------|-----------|------|------------|------------|--------|
|                |                          | İlkokul | Orta Okul | Lise | Üniversite | Daha Büyük | Toplam |
| Topla Yapılan  | Futbol                   | 60      | 70        | 80   | 90         | 100        | 400    |
| Topla Yapılan  | Basketbol                | 70      | 70        | 60   | 70         | 40         | 310    |
| Topla Yapılan  | Voleybol                 | 80      | 65        | 70   | 75         | 80         | 370    |
| Topin Yapılan  | Hentbol                  | 90      | 70        | 40   | 80         | 120        | 400    |
| Topla Yapılan  | Masa Tenisi              | 100     | 75        | 60   | 85         | 160        | 480    |
| Topla Yapılan  | Badminton                | 110     | 80        | 65   | 90         | 200        | 545    |
| Dövüş Sporları | Tekvando                 | 120     | 85        | 70   | 40         | 240        | 555    |
| Dövüş Sporları | Güreş                    | 130     | 90        | 60   | 70         | 40         | 390    |
| Dövüş Sporları | jüdo                     | 140     | 95        | 75   | 100        | 60         | 470    |
| Dövüş Sporları | Karete                   | 150     | 70        | 40   | 130        | 90         | 480    |
| Masada Oynanan | Bilardo                  | 160     | 60        | 70   | 40         | 40         | 370    |
| Masada Oynanan | Satrnanç                 | 170     | 60        | 70   | 40         | 45         | 385    |
| Masada Oynanan | Briç                     | 180     | 70        | 60   | 70         | 40         | 420    |
|                | Toplam                   | 1560    | 960       | 820  | 980        | 1255       | 5575   |

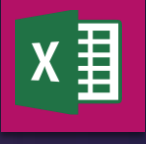

Ders-7

#### a) Ara Toplam alınacak veriler seçilirb) Veri Paletinden Ara Toplam seçilir

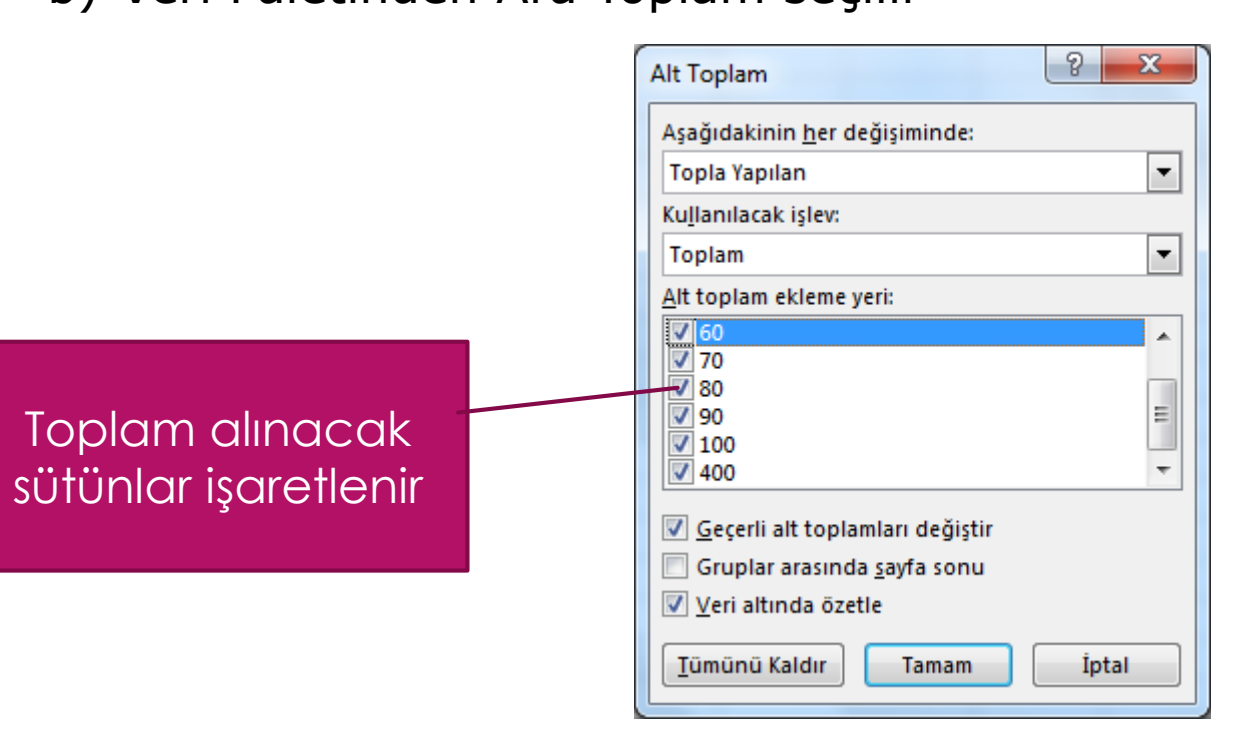

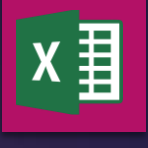

Ders-7

#### a) Ara Toplam alınacak veriler seçilir

b) Veri Paletinden Ara Toplam seçilir

1 2 3 E F В С G А D Н Lisanslı Sporcu Sayıları İlkokul Orta Okul Lise Üniversite Daha Büyük Toplam Futbol Topla Yapılan **Topla Yapılan** Basketbol Topla Yapılan Voleybol Ara Toplamlar Topla Yapılan Hentbol Topla Yapılan Masa Tenisi otomatik alınır Topla Yapılan Badminton Toplam Topla Yapılan -Dövüş Sporları Tekvando Dövüş Sporları Güreş jüdo Dövüş Sporları Dövüş Sporları Karete Toplam Dövüş Sporları Masada Oynanan Bilardo Masada Oynanan Satrnanç Bric Masada Oynanan . 19 oplam Masada Oynanan Genel Toplam Toplam ---

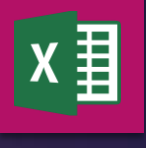

Ders-7

- a) Ara Toplam alınacak veriler seçilir
- b) Veri Paletinden Ara Toplam seçilir

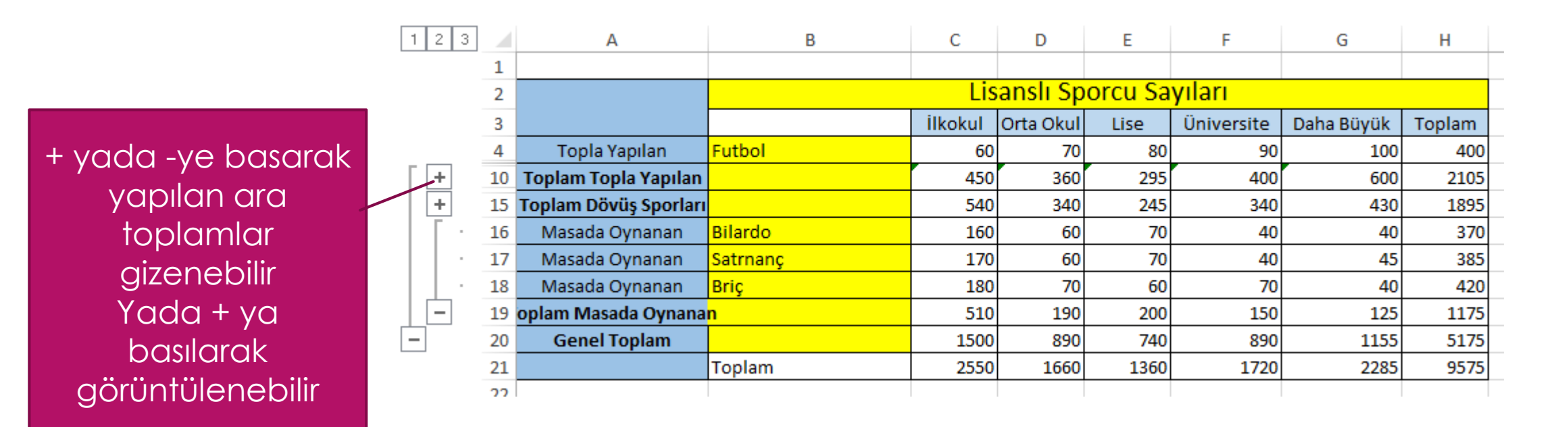

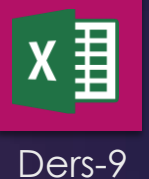

#### B-Koşullu Biçimleme:

Hücelerde bulunan veriler eğer belli koşulları sağlıyorsa hücrenin istenen biçimde (Renk,Desen,Font vb) görünmesi sağlanabilir ayrıca karşılaştırılan koşulun değerine göre hücrelerin içerisine oklar renkli ışıklarda yerleştirilebilir. Bu işlem şu şekilde yapılır.

a) Koşullu biçimleme yapılacak hücreler seçilir

b) Giriş Paletindeki koşullu biçimleme seçilir

| Nor                                                               | m  |
|-------------------------------------------------------------------|----|
| Koşullu Tablo Olarak <i>Açıl</i><br>Biçimlendirme • Biçimlendir • | da |
|                                                                   | ۲  |
| Ilk/Son Kuralları                                                 | Þ  |
| Veri Çubukları                                                    | Þ  |
| Renk Ölçekleri                                                    | ٠  |
| Simge Kümeleri                                                    | Þ  |
| Yeni Kural                                                        |    |
| Kuralları Temizle                                                 | •  |

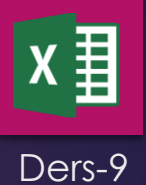

Bu menüde bulunan 5 alt seçenek çeşitli biçimleme seçenekleri sunar.

#### **<u>1- Hücre kurallarını Vurgula</u>**

| Koşullu<br>Biçimlendirme ▼ Biçimlendir ▼ Stilleri ▼                                    | Ekle Sil Biçim<br>▼ ▼ ▼ ▼ |
|----------------------------------------------------------------------------------------|---------------------------|
| Hücre Kurallarını Vurgula 🕨                                                            | <u>B</u> üyüktür          |
| 10 Ilk/Son Kuralları →                                                                 | Küçüktür                  |
| Veri Çubukları                                                                         | A <u>r</u> asında         |
| <u>R</u> enk Ölçekleri →                                                               | Eșittir                   |
| <u>Simge Kümeleri</u> →                                                                | İçerdiği <u>M</u> etin    |
| <ul> <li> <u>Y</u>eni Kural<br/><u>K</u>uralları Temizle         →         </li> </ul> | Tarih                     |
| Kuralları Yönet                                                                        | Yinelenen Değerler        |
|                                                                                        | <u>D</u> iğer Kurallar    |

**a) Büyüktür:** Seçili alanlardaki değerler 50 den büyükse kırmızı zemin rengi olur

| Büyük                     |                 | 8 x                                                                     |
|---------------------------|-----------------|-------------------------------------------------------------------------|
| Şundan BÜYÜK OLAN hücrele | ri biçimlendir: |                                                                         |
| 50                        | 💽 biçim:        | Koyu Kırmızı Metinle Açık Kırmızı Dolgu 💌                               |
|                           |                 | Koyu Kırmızı Metinle Açık Kırmızı Dolgu<br>Koyu Sarı Metinle Sarı Dolgu |
|                           |                 | Koyu Yeşil Metinle Yeşil Dolgu<br>Açık Kırmızı Dolgu                    |

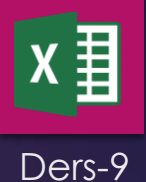

**b) Küçüktür:** Seçili alanlardaki değerler 50 den küçükse kırmızı zemin rengi olur

| Küçük           |                           | २ <mark>- </mark> ×                       |
|-----------------|---------------------------|-------------------------------------------|
| Şundan KÜÇÜK OL | AN hücreleri biçimlendir: |                                           |
| 50              | 💽 biçim:                  | Koyu Kırmızı Metinle Açık Kırmızı Dolgu 💌 |
|                 |                           | Tamam İptal                               |

**<u>c) Arasında:</u>** Seçili alanlardaki değerler 39 ile 67 arasında ise kırmızı zemin rengi olur

d) Eşit: Seçili alanlardaki değerler 65 e eşit ise kırmızı zemin rengi olur

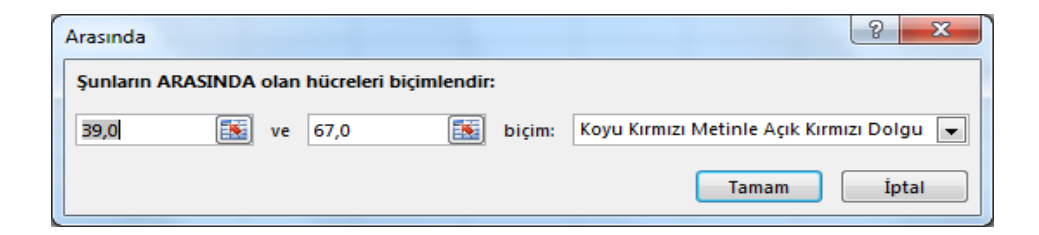

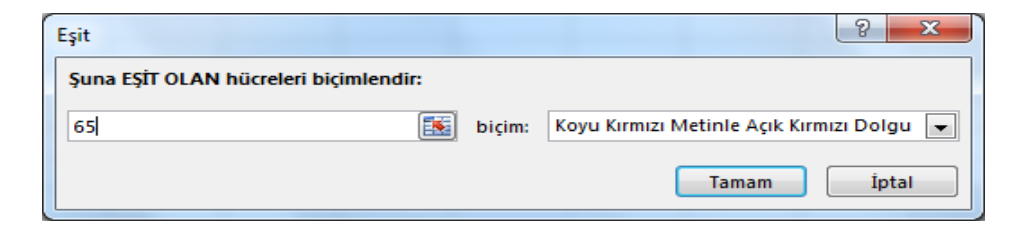

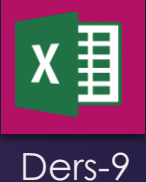

e) İçerdiği Metin : Seçili alanlardaki hücrelerde d harfi varsa kırmızı zemin rengi olur

| Metnin İçeriği                         |        | 2 ×                                       |
|----------------------------------------|--------|-------------------------------------------|
| Şu metni içeren hücreleri biçimlendir: |        |                                           |
| d                                      | biçim: | Koyu Kırmızı Metinle Açık Kırmızı Dolgu 💌 |
|                                        |        | Tamam İptal                               |

<u>**f) Tarih:**</u> Seçili alanlardaki değerler belirtilen tarih varsa kırmızı zemin rengi olur

**g) Eşit:** Seçili alanlardaki tekrar eden veriler kırmızı zemin rengi olur

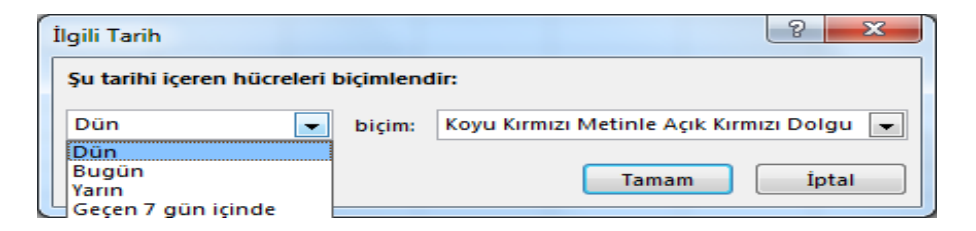

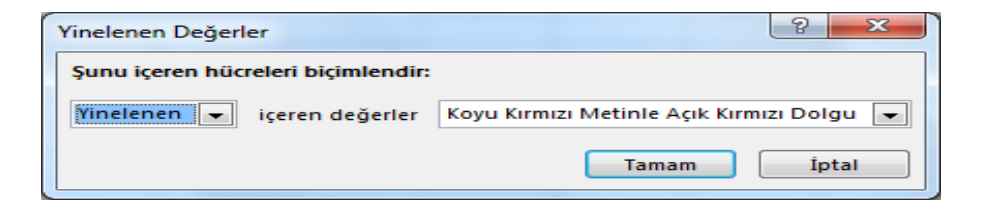

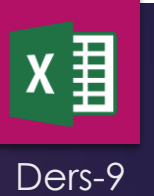

#### 2- İlk Son Kuralları: Seçili hücrelerde Büyüklük bakımından ilk ve son sıraya giren verileri Vurgulamak için kullanılır.

| Koşullu<br>Biçimlendirme ▼ Biçimlendir ▼ Stilleri ▼                                                                                                    | Ekle Sil Biçim<br>▼ ▼ ▼ ▼ ▼ ▼ ▼ ▼ ▼ Otomati                               |
|----------------------------------------------------------------------------------------------------|---------------------------------------------------------------------------|
| Hücre Kurallarını Vurgula →                                                                                                    | Hücreler                                                                  |
| 10 İlk/Son Kuralları →                                                                                                    | 1 İlk 10 Öğe                                                              |
| Veri Çubukları                                                                                                    | 11 <u>k</u> %10                                                           |
| Renk Ölçekleri                                                                                                    | <u>5</u> on 10 Öğe                                                        |
| Simge Kümeleri                                                                                                    | So <u>n</u> %10                                                           |
| Image: Image: Market Market | O <u>r</u> talamanın Üstünde                                              |
| 🖪 K <u>u</u> ralları Yönet                                                                                                    | $\underbrace{\mathbf{P}}_{\overline{X}} \underline{O}$ rtalamanın Altında |
|                                                                                                    | <u>D</u> iğer Kurallar                                                    |

- a) <u>ilk 10 öğe:</u> Seçili alanlardaki enyüksek değere sahip 10 hücrenin kırmızı zemin rengi olur
- b) <u>ilk %10 öğe:</u> Seçili alanlardaki enyüksek %10 değere sahiphücrenin kırmızı zemin rengi olur
- c) <u>Son 10 öğe:</u> Seçili alanlardaki en düşük değere sahip 10 hücrenin kırmızı zemin rengi olur
- d) <u>Son %10 öğe:</u> Seçili alanlardaki enalçak %10 değere sahip hücrenin kırmızı zemin rengi olur
- e) <u>Ortalamanın Üstünde:</u> Seçili alanlardaki ortalamanın üstünde değere sahip hücrenin kırmızı zemin rengi olur
- f) <u>Ortalamanın Altında:</u> Seçili alanlardaki ortalamanın altında değere sahip hücrenin kırmızı zemin rengi olur

# ileri Excel Ders-9

<u>3- Veri Çubukları:</u> Seçili hücrelerde bulunan değerlerin Büyüklüğüne göre çubuklar çizer

| Dersler       | 1.Sınav | 2.Sinav | 3.Sinav | Ortalama |
|---------------|---------|---------|---------|----------|
| Matematik     | 45      | 50      | 60      | 51,7     |
| Turkçe        | 45      | 70      | 80      | 65,0     |
| Fizik         | 56      | 70      | 55      | 60,3     |
| Kimya         | 30      | 20      | 25      | 25,0     |
| Biyoloji      | 76      | 85      | 45      | 68,7     |
| Din Kültürü   | 30      | 90      | 64      | 61,3     |
| Beden Eğitimi | 54      | 80      | 71      | 68,3     |
| Türkçe        | 89      | 75      | 80      | 81,3     |
| Dil Anlatım   | 58      | 75      | 90      | 74,3     |
|               |         |         |         |          |

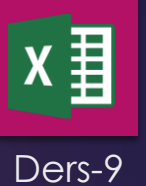

4- Renkli Ölçekler: Seçili hücrelerde bulunan değerlerin Büyüklüğüne aynı rengin tonları olarak zemin boyar

| Dersler       | 1 Sinav | 2 Sinav | 3 Sinav | Ortalama |
|---------------|---------|---------|---------|----------|
| Matematik     | 45      | 50      | 60      | 51,7     |
| Turkçe        | 45      | 70      | 80      | 65,0     |
| Fizik         | 56      | 70      | 55      | 60,3     |
| Kimya         | 30      | 20      | 25      | 25,0     |
| Biyoloji      | 76      | 85      | 45      | 68,7     |
| Din Kültürü   | 30      | 90      | 64      | 61,3     |
| Beden Eğitimi | 54      | 80      | 71      | 68,3     |
| Türkçe        | 89      | 75      | 80      | 81,3     |
| Dil Anlatım   | 58      | 75      | 90      | 74,3     |
|               |         |         |         |          |

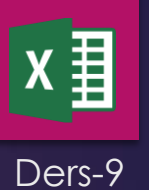

**<u>5- Simge Kümeleri</u>:** Seçili hücrelerde bulunan değerlerin Büyüklüğüne oklar ışıklar yada diğer Şekilleri hücrelere yerleştirir

| €       Image: Constraint of the second second secon |
|----------------------------------------------------------------------------------------------------|
| Hücreler D                                                                                                    |
| N O P Q                                                                                                    |
|                                                                                                    |
|                                                                                                    |
| Yönler                                                                                                    |
|                                                                                                    |
| ▲ — ▼ — ▲                                                                                                    |
| <b>☆ 2 ☆ ↓</b> ↓ ☆ 2 ☆ ↓ ↓                                                                                                    |
|                                                                                                    |
| Şekiller                                                                                                    |
|                                                                                                    |
|                                                                                                    |
|                                                                                                    |
| Göstergeler                                                                                                    |
|                                                                                                    |
| P P P                                                                                                    |
| Derecelendirmeler                                                                                                    |
| lie lie lie 🗠 🖈 🛠                                                                                                    |
|                                                                                                    |
|                                                                                                    |
| Diğer Kurallar                                                                                                    |
|                                                                                                    |

| Dersler       | 1.Sınav        | 2.Sinav | 3.Sınav | Ortalama      |
|---------------|----------------|---------|---------|---------------|
| Matematik     | 45             | 50      | 60      | 📫 51,7        |
| Turkçe        | 45             | 70      | 80      | 7 65,0        |
| Fizik         | 5 <del>6</del> | 70      | 55      | 决 60,3        |
| Kimya         | 30             | 20      | 25      | 4 25,0        |
| Biyoloji      | 76             | 85      | 45      | 决 68,7        |
| Din Kültürü   | 30             | 90      | 64      | 决 61,3        |
| Beden Eğitimi | 54             | 80      | 71      | 决 68,3        |
| Türkçe        | 89             | 75      | 80      | <b>1</b> 81,3 |
| Dil Anlatım   | 58             | 75      | 90      | 14,3          |

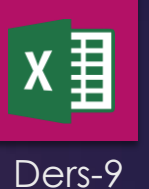

6- Kuralları Yönet: Seçili hücrelerde bulunan değerlerin Büyüklüğüne göre olayları ayarlamak İçin kullanılan bölümdür Örneğin:

| Dersler       | 1.Sınav | 2.Sınav | 3.Sınav | Ortalama               |
|---------------|---------|---------|---------|------------------------|
| Matematik     | 45      | 50      | 60      | 눡 51,7                 |
| Turkçe        | 45      | 70      | 80      | 7 65,0                 |
| Fizik         | 56      | 70      | 55      | 决 60,3                 |
| Kimya         | 30      | 20      | 25      | 4 25,0                 |
| Biyoloji      | 76      | 85      | 45      | 7 68,7                 |
| Din Kültürü   | 30      | 90      | 64      | <mark>&gt;</mark> 61,3 |
| Beden Eğitimi | 54      | 80      | 71      | 决 68,3                 |
| Türkçe        | 89      | 75      | 80      | <b>1</b> 81,3          |
| Dil Anlatım   | 58      | 75      | 90      | <b>1</b> 74,3          |
|               |         |         |         |                        |

| Biçimlendirme Kuralı Düzenle                                                        | ? ×         |  |  |  |  |  |  |
|-------------------------------------------------------------------------------------|-------------|--|--|--|--|--|--|
| Kural Türü <u>S</u> eçin:                                                           |             |  |  |  |  |  |  |
| 🗭 Değerlerine bağlı olarak tüm hücreleri biçimlendir                                |             |  |  |  |  |  |  |
| ► Yalnızca şunu içeren hücreleri biçimlendir                                        |             |  |  |  |  |  |  |
| ► Yalnızca derecelendirilen en üst veya en alt değerleri biçimlendir                |             |  |  |  |  |  |  |
| ► Yalnızca ortalamanın üstünde veya altında olan değerleri biçimlendir              |             |  |  |  |  |  |  |
| ► Yalnızca benzersiz veya yinelenen değerleri biçimlendir                           |             |  |  |  |  |  |  |
| 🛏 Biçimlendirilecek hücreleri belirlemek için formül kullan                         |             |  |  |  |  |  |  |
| Kural Açıklamasını <u>D</u> üzenleyin:                                              |             |  |  |  |  |  |  |
| Değerlerine göre tüm hücreleri biçimlendir:                                         |             |  |  |  |  |  |  |
| Biçim S <u>t</u> ili: Simge Kümeleri 💌 Simge Sırasını Tersine Çe <u>v</u> ir        |             |  |  |  |  |  |  |
| Simge Still:                                                                        |             |  |  |  |  |  |  |
| Simgeleri bu kurallara göre görüntüle:                                              |             |  |  |  |  |  |  |
| Si <u>mg</u> e <u>D</u> eğer                                                        | Tür         |  |  |  |  |  |  |
| değer eşitse >= ▼ 75                                                                | Yüzde 💌     |  |  |  |  |  |  |
| 75 ise ve                                                                           | Yüzde 💌     |  |  |  |  |  |  |
| <ul> <li>&lt; 50 ise ve</li> <li>&gt; =          <ul> <li>25</li> </ul> </li> </ul> | Yüzde 💌     |  |  |  |  |  |  |
| 25 ise                                                                              |             |  |  |  |  |  |  |
|                                                                                     | Tamam İptal |  |  |  |  |  |  |
|                                                                                     |             |  |  |  |  |  |  |

Kuralları yönet/Kuralları Düzenle seçilerek hangi aralıktaki değerlerin ne şekilde oklarla gösterileceği ayarlanabilir